# Effort Certification Summary Reporting *in Argos*

Tina Lawrence The University of Toledo Grants Accounting Resource Analyst

#### Contents

| Grants Accounting                                       | 3  |
|---------------------------------------------------------|----|
| How To Access Argos Reporting                           | 3  |
| How To Sign In To Argos Reporting                       | 6  |
| Choosing Effort Certification Report Summary            | 6  |
| Choosing Effort Certification Summary Report Parameters | 8  |
| Understanding Report Parameters                         | 9  |
| Seeing Preliminary Results List                         | 10 |
| Running & Printing the Report                           | 10 |

**Grants Accounting** at the University of Toledo is responsible for post-award grant administration and accounting functions. Effort reporting is a federally-mandated process used to confirm that the salaries and wages charged to each sponsored agreement are reasonable in relation to the actual work performed.

The actual **Online Effort Certification** system is where the reports are actually certified. The Online Effort Certification system is a web-based application that is integrated with and can be accessed from the Self-Service portal in MyUT.

Grants Accounting and the University's IT department have partnered to provide a <u>resource for tracking</u> <u>and reporting</u> Effort Report completion thru <u>Effort Certification Summary Reporting in Argos</u>. This Argos report is a tool that provides summary information on the report states (*Changes Saved; Changes Submitted; Locked; or Unlocked*) and report statuses (*Awaiting Certification; Awaiting Refresh; Certified; or Completed*) of effort reports and should be very instrumental in tracking and accounting for what effort reports are completed or are still awaiting action by either the Certifier or the PI.

#### How To Access Argos Reporting

You may access Argos Reporting by going to the link: <u>https://myreports.utoledo.edu</u>.

Select the folder for "Effort Certification" and the report titled: "Effort Certification Summary."

We have also provided a direct link the Effort Certification Summary report from the Grants Accounting website from to locations:

**Forms and Directions** (Link on Left Side Panel Menu on Grants Accounting Pages) OR from the "**Summary Reports**" (Link on the Online Effort Certification Page).

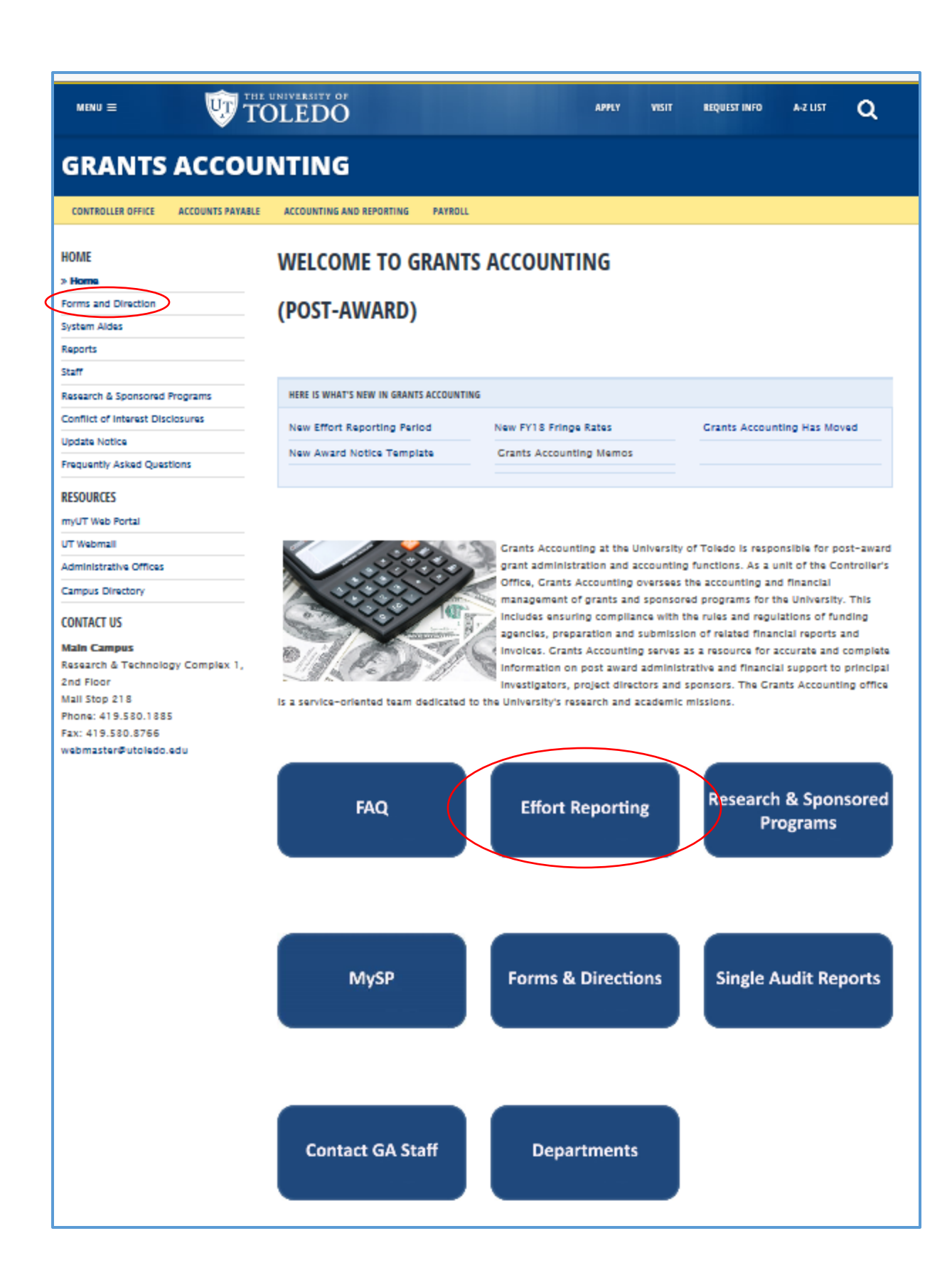

From "Forms and Directions" link:

| MENU =                           | THE UNIVERSITY OF APPLY VISIT                                                                                      | REQUEST INFO A-Z LIST Q                     |  |  |
|----------------------------------|----------------------------------------------------------------------------------------------------|---------------------------------------------|--|--|
| GRANTS ACCO                      | UNTING                                                                                                    |                                             |  |  |
| CONTROLLER OFFICE ACCOUNTS PAY   | ABLE ACCOUNTING AND REPORTING PAYROLL                                                                              |                                             |  |  |
| HOME<br>Home                     | GRANTS ACCOUNTING FORMS                                                                                            | FEDERAL GRANTS RESOURCE<br>Dept of Commerce |  |  |
| » Forms and Direction            | Argos Reporting                                                                                                    | Dept of Defense                             |  |  |
| Reports                          | INDEPENDENT CONTRACTORS                                                                                            | Dept of Energy                              |  |  |
| Staff                            | <ul> <li>Procedure for Contracting with Independent Contractors (Including</li> </ul>                              | Dept of Transportation                      |  |  |
| Research & Sponsored Programs    | Consultants)                                                                                                    | HHS                                         |  |  |
| Conflict of Interest Disclosures | - independent contractor - Form A (submit to HK-Employment                                                         | HRSA                                        |  |  |
| Update Notice                    | RSP109 (Departmental Request to Open a Restricted Account)                                                         | NASA                                        |  |  |
| Frequently Asked Questions       | <ul> <li>Complete and submit signed original to the Office of Research and</li> <li>Sponsored Programs.</li> </ul> | NIH                                         |  |  |

OR From "Effort Reporting" link (scroll down the page):

USEFUL EFFORT REPORTING LINKS

Effort Reporting FAQ

Effort Reporting Quick Notes

Effort Certification Training Manual

Summary Reports on Effort Certification

Request to Move Expenditures Over 90 Days or to Re-Open Certified Effort Report

## How To Sign In To Argos Reporting

The Sign-In Screen for Argos Reporting:

Use your UTAD credentials to sign into Argos.

|                                                                         | Name and Station of Stations    |                               |               |
|-------------------------------------------------------------------------|---------------------------------|-------------------------------|---------------|
| https://myreports.utoledo.edu/Argos/AWV/                                |                                 | D + Argos Web Vie × Yahoo     | <u> n ★ ₽</u> |
| File Edit View Favorites Tools Help                                     |                                 | × Google • Search • More      | » 🇘 🎆 Ti      |
| 🚕 🙋 Argos Web Viewer by Evisi PB etpt5210fall [licensed for 🚺 Suggester | d Sites 🔻 🕘 Web Slice Gallery 👻 | 🏠 👻 🗟 👻 🖃 🖶 👻 Page 👻 Safety 👻 | Fools 🕶 🔞 🕶   |
|                                                                         |                                 |                               |               |
|                                                                         |                                 |                               |               |
|                                                                         | evisions                        |                               |               |
|                                                                         | Username:                       |                               |               |
|                                                                         | tlawren                         |                               |               |
|                                                                         | Password:                       |                               |               |
|                                                                         |                                 |                               |               |
|                                                                         | Remember this user              |                               |               |
|                                                                         |                                 | _                             |               |
| Θ                                                                       | 1 Sig                           |                               |               |
|                                                                         |                                 |                               |               |
|                                                                         |                                 |                               |               |
|                                                                         |                                 |                               |               |
|                                                                         |                                 |                               |               |
|                                                                         |                                 |                               |               |

## Choosing Effort Certification Report Summary

| 🚔 Root                       |                                     | English | Help | Settings | 😃 Sign Out |
|------------------------------|-------------------------------------|---------|------|----------|------------|
| Ar Argos                     | Name 🔺                              |         |      |          |            |
| Enter Search String Q Search | This folder contains no DataBlocks. |         |      |          |            |
| Explorer Shortcuts Recent    |                                     |         |      |          |            |
| Finance                      |                                     |         |      |          |            |
| Human Resources              |                                     |         |      |          |            |
|                              |                                     |         |      |          |            |
|                              |                                     |         |      |          |            |
|                              |                                     |         |      |          |            |
|                              |                                     |         |      |          |            |
| L tlawren                    |                                     |         |      |          |            |

| 🖆 Root 🕨 🚔 Effort Certification                                                                   |        | English | Help | Settings                                                                             | ථ Sign Out       |
|---------------------------------------------------------------------------------------------------|--------|---------|------|--------------------------------------------------------------------------------------|------------------|
| evisions<br>Argos<br>Enter Search String Q Search<br>Explorer Shortcuts Recent<br>C Parent Folder | Name A |         |      | <ul><li>&lt; □</li><li>&lt; □</li><li>&lt; ○</li><li>&lt; ○</li><li>&lt; ○</li></ul> | etails<br>etails |

## **Choosing Effort Certification Summary Report Parameters**

- 1) For each parameter choose either 'Select All' or and click on the specific selections required while holding down the 'Ctrl' key to choose multiple selections in a group.
  - a. For specific selections make sure that 'Select All' is not checked;
  - b. If you know a single selection you want you may optionally type it in the parameter box.

| 🖀 Root 🕨 🚔 Effort Certification 🕨 🔓 Effort Certification Summary - Dashboard                                                                                                    | English • Help                                                                                      | Settings O | Sign Out |
|----------------------------------------------------------------------------------------------------|----------------------------------------------------------------------------------------------------|------------|----------|
| Saved Dashboard Settings * Apports * O Run                                                                                                    |                                                                                                    | 🔁 Share 🗙  | Close    |
| TOLEDO Effort Certification<br>Summary                                                                                                    |                                                                                                    |            | ^        |
| Select Effort Period(s): Select Grant(s): Select Fund(s): Select All Enter Grant: Select All Enter Fund: Car Select All Enter Grant:                                                                                                    | Select Activities:                                                                                  |            |          |
| Effort Period Grant Title Fund Fund Title Organization Organization Title                                                                                                    | Activity Activity Title                                                                             |            |          |
| All fails beeck at the second and the second and th | The selected selected selected selected selected selected selected selected select Report State(a): | 0          |          |
| Rodat ID Cartier Name Rodat ID Pre Bacinaar Name Rodat ID Pret Reviewar Name Recket ID                                                                                                    | Report State                                                                                        | _          |          |
| All Clefillens S All Clefillens Solicited All Pro-Rouevens Solicited All Pro-Rouevens Solicited All Status Solicited All Status Solicited                                                                                                    | A States Selected                                                                                   |            |          |
| 1 filem, 1 selected O 1 filem, 1 selected O 1 filem, 1 selected O 1 filem, 1 selected                                                                                                    | 1 item, 1 selected                                                                                  | 0          |          |
| Show Results                                                                                                    |                                                                                                    |            | ~        |
|                                                                                                    |                                                                                                    |            | >        |

#### **Understanding Report Parameters**

- Effort Period
  - The **Effort Period** represents the Year & Quarter of the effort evaluation period and it is the actual time period in which the work was done.
- ➢ Grant Title
  - The **Grant Title** is the title of the sponsored project or award
- Fund
  - The **Fund** is represents the index or accounting entity.
- Organization
  - **Organization** represents the departmental/college/budgetary subdivision.
- > Activity
  - Activity is another element in the accounting FOAPAL string and is used in Effort Report to represent Cost Share activity contributions. It should always begin with 'G' followed by the award number and ending in 'M' (Mandatory Cost Share) or 'C' (Voluntary Committed).
- Certifier Name
  - The **Certifier** is the individual who performed the work effort.
- Pre-Reviewer(s)
  - **Pre\_Reviewers** often represent an administrative function on the sponsored project and could be an Award Coordinator, a Budget Manager, or the Grant Analyst on the award.
- Post-Reviewer(s)
  - A **Post-Reviewer** is the PI on the sponsored project. If an individual has multiple award assignments they may have more the one PI on the reports who needs to perform a post-review.
- Report Status
  - Awaiting Certification
  - Awaiting Refresh
  - Certified
  - Completed
- Report State
  - Changes Saved
  - Changes Submitted
  - o Unlocked
  - o Locked

#### Seeing Preliminary Results List

1) Click the "Show Results" button right below the parameter selection area to a preliminary results list.

| Rpt ID     Rocket ID     Last Name     First Name     Report Status     Cert. Period                                                                                                    |         |           |           |            |               | Show Results |              |   |
|----------------------------------------------------------------------------------------------------|---------|-----------|-----------|------------|---------------|--------------|--------------|---|
| 0 Jama                                                                                                    | Rpt ID  | Rocket ID | Last Name | First Name | Report Status | Report State | Cert. Period |   |
| Ciens o                                                                                                    |         |           |           |            |               |              |              |   |
| Dama of the second second s |         |           |           |            |               |              |              |   |
| 0 dems                                                                                                    |         |           |           |            |               |              |              |   |
| 0 tens                                                                                                    |         |           |           |            |               |              |              |   |
| 0 Rens 💿                                                                                                    |         |           |           |            |               |              |              |   |
| 0 Items                                                                                                    |         |           |           |            |               |              |              |   |
| 0 Ians Ø                                                                                                    |         |           |           |            |               |              |              |   |
| O Dana Ø                                                                                                    |         |           |           |            |               |              |              |   |
| 0 kens O                                                                                                    |         |           |           |            |               |              |              |   |
|                                                                                                    | 0 items |           |           |            |               |              |              | 0 |
|                                                                                                    |         |           |           |            |               |              |              |   |
|                                                                                                    |         |           |           |            |               |              |              |   |

#### **Running & Printing the Report**

Click on the 'Reports' pull-down menu for your report options.

| Stred Dashboard Settings     Reports     Reports | 🖀 Root 🔹 🖀 Effort Certific                                                                                                    | cation 🔉 🖹 Effort Certification Summa                                                                                                    | y - Dashboard       |                                         |                                                                 | 😔 English | Help                       | <ul> <li>Settings</li> </ul>              | 🖰 Sign Out |
|----------------------------------------------------------------------------------------------------|----------------------------------------------------------------------------------------------------|----------------------------------------------------------------------------------------------------|---------------------|-----------------------------------------|-----------------------------------------------------------------|-----------|----------------------------|-------------------------------------------|------------|
| Select Effort Period(s):       Select Grant(s):       Select Grant(s):       Select All       Enter Grant:       Sole Select All       Enter Grant:       Select All       Enter Activity:         Select All       Image: Select All       Image: Select All       Image: Select All       Image: Select All       Enter Organ:       Select All       Enter Activity:         Select Find       Image: Select All       Image: Select All       Image: Select All       Enter Activity:       Image: Select All       Image: Select All       Enter Activity:         Select All       Image: Select All       Image: Select All       Image: Select All       Image: Select All       Image: Select All       Enter Activity:         Select All       Image: Select All       Image: Select All       Image: Select All       Image: Select All       Image: Select All       Image: Select All       Image: Select All       Image: Select All       All Activities       Image: Select All       All Activities       Image: Select All       All Activities       All Activities                                                                                                    | Saved Dashboard Settings                                                                                                    | 🖹 Reports 🗸 🧿 Run                                                                                                    |                     |                                         |                                                                 |           |                            | C Share                                   | X Close    |
| Select Effort Period(s):     Select Grant(s):     Select Grant(s):     Select All     Enter Grant:     3206       Select All     Select All     Enter Grant:     3206     Select All     Enter Grant:     Select All     Enter All     Select All     Enter Orgn:     Select All     Enter All     Enter All     Enter All     Select All     Enter All     Enter Activity:     Select All     Enter Activity:     Select All     Enter Activity:     Select All     Enter Activity:     Select All     Enter Activity:     Select All     Enter Activity:     Select All     Enter Activity:     Select All     Enter Activity:     Select All     All Activities:     All Activities:     A                                                                                                    | THE UNIVERSITY OF<br>TOLEDO                                                                                                    | Eff                                                                                                    | ort Certif<br>Summa | fication<br>ary                         |                                                                 |           |                            |                                           | ^          |
| Etito Pariod         Gent         Gent         Gent         Find         Fund         Fund         Organization         Opganization Table         Activity         Activity         A                                                                                                    | Select Effort Period(s): Sel<br>Select All                                                                                                    | elect Grant(s):<br>Select All Enter Grant: 3206                                                                                                    | Select Fun          | d(s):<br>All Enter Fund:                | Select Org(s):                                                  |           | Select Activities          | Enter Activity:                           |            |
| 2015-10 3026 Development of Ceramic Processing M<br>2015-20 3027 Advanced Aeronatic Processing M                                                                                                    | Elior Period<br>2017-40,<br>2017-40,<br>2017-20,<br>2017-20,<br>2017-20,<br>2016-40,<br>2016-50,<br>2016-50,<br>2016-50,<br>2016-50,<br>2016-50,<br>2016-40,<br>2016-40,<br>2016-40,<br>2016-40,<br>2017-40,<br>2017-40, | Annu Tile     Annu Tile     Annu Tile | Fund<br>All Funds   | Fund Title<br>Sole All Fundis Soliected | Organization Organization 1<br>All Orga Select. All Orga Select | ite led   | Activity<br>All Activities | Activity Title<br>All Activities Selected |            |

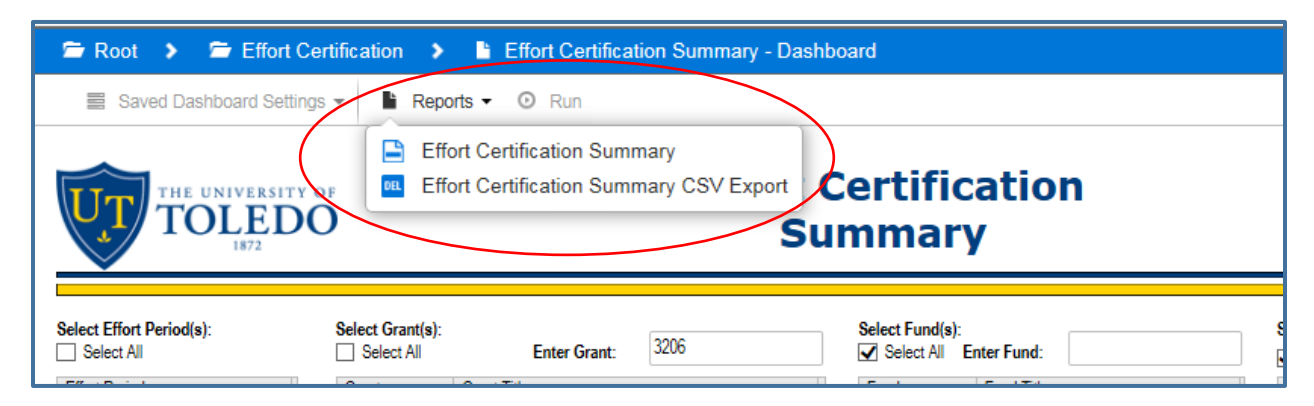

Click on 'Effort Certification Summary' for a PDF document or on 'Effort Certification Summary CSV Export' for a CSV file that can be used in Excel.

The PDF dialogue box:

|   |                                                                                                    |                     | · ·        |               | Show Results |              |  |   |  |  |  |
|---|----------------------------------------------------------------------------------------------------|---------------------|------------|---------------|--------------|--------------|--|---|--|--|--|
|   | Rpt ID                                                                                                    | Rocket ID Last Name | First Name | Report Status | Report State | Cert. Period |  |   |  |  |  |
|   | 10635                                                                                                    | R01330141 Niner     | Megan      | CERTIFIED     | UNLOCKED     | 2017-3Q      |  | ~ |  |  |  |
| l | Do you want to open or save Effort Certification Summary_20180205_104422.pdf from myreports.utoledo.edu? Open Save  Cancel × |                     |            |               |              |              |  |   |  |  |  |

#### The CSV dialogue box:

|   |                                                                                                    |           |           |            |               | Show Results |              |  |   |  |
|---|----------------------------------------------------------------------------------------------------|-----------|-----------|------------|---------------|--------------|--------------|--|---|--|
|   | Rpt ID                                                                                                    | Rocket ID | Last Name | First Name | Report Status | Report State | Cert. Period |  |   |  |
|   | 10635                                                                                                    | R01330141 | Niner     | Megan      | CERTIFIED     | UNLOCKED     | 2017-3Q      |  | ] |  |
|   | Cancel       Do you want to open or save Effort Certification Summary CSV Export_20180205_104618.csv (602 bytes) from myreports.utoledo.edu?       X         Control       Save       Cancel |           |           |            |               |              |              |  |   |  |
| Ľ |                                                                                                    |           |           |            |               |              |              |  |   |  |